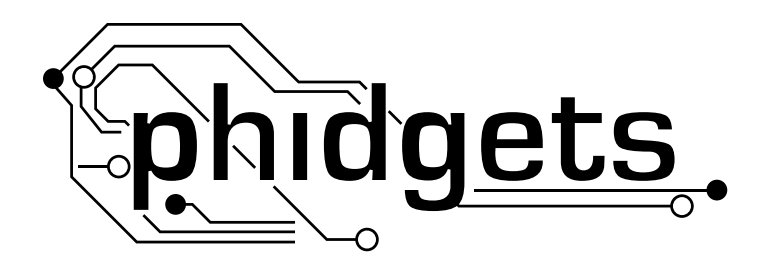

# **Product Manual**

3051 - Dual Relay Board

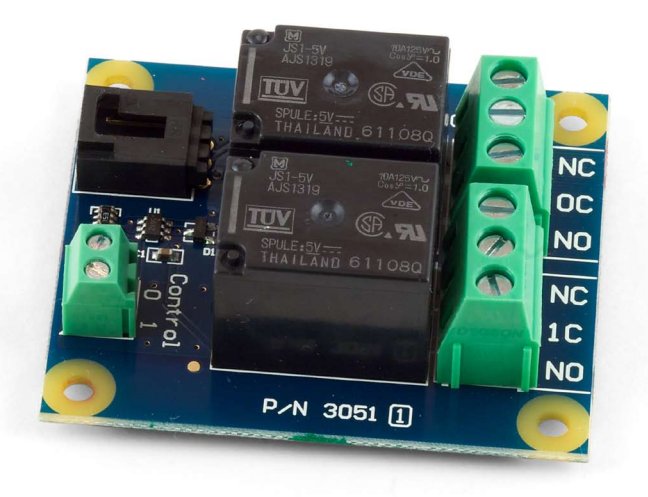

Phidgets 3051 - Product Manual For Board Revision 1 © Phidgets Inc. 2009

## Contents

### **4 Product Features**

4 Connections

## **5 Getting Started**

- 5 Checking the Contents
- 5 Connecting all the pieces
- 5 Testing Using Windows 2000/XP/Vista
- 6 Testing Using Mac OS X

## 7 Programming a Phidget

- 7 Code Samples
- 7 Coding for your Sensor

## 8 Technical Information

- 8 Relays
- 8 Using a Digital Output Relay
- 8 Wetting Current
- 8 Load Noise
- 9 Analog Input Cable Connectors
- 9 Mechanical Drawing
- 10 Device Specifications

## **10 Product History**

## **10 Support**

## **Product Features**

- The Dual Relay Board allows digital outputs of the 1018 PhidgetInterfaceKit 8/8/8, the 1202 PhidgetTextLCD or the 1203 PhidgetTextLCD to control larger loads and devices like AC or DC motors, electromagnets, solenoids, and incandescent light bulbs.
- The 3051 contains 2 relays for switching AC or DC power.
- The relays are Single Pole Double Throw (SPDT)
- The relays can switch up to 240 V AC at 10 Amps and 100 V DC at 5 Amps.

### Connections

Designed to connect to a:

- 1018 PhidgetInterfaceKit 8/8/8
- 1019 PhidgetInterfaceKit 8/8/8 w/6 Port Hub
- 1070 PhidgetSBC
- 1202 or 1203 PhidgetTextLCD

## **Checking the Contents**

#### You should have received:

- A Dual Relay Board
- A Sensor Cable

## In order to test your new Phidget you will also need:

- A PhidgetInterfaceKit 8/8/8 or a PhidgetTextLCD
- A USB Cable
- A 9V battery, a battery connector
- A piece of wire
- An incandescent bulb

## **Connecting all the pieces**

- 1. Connect the black/negative(-) wire from battery connector to one of the bulb wire.
- 2. Connect the red/positive (+) wire from the battery connector to the 1C (Common) connector on the Dual Relay Board.
- 3. Connect the other bulb wire to the NO (Normally Open) connector on the Dual Relay Board.
- 4. Connect the Dual Relay Board to the InterfaceKit 8/8/8 using the sensor cable.
- Connect Control 1 on the Dual Relay Board to Digital Output 6 on the InterfaceKit 8/8/8 using a piece of wire.
- 6. Connect the 1018 PhidgetInterfacekit to your PC using the USB cable.

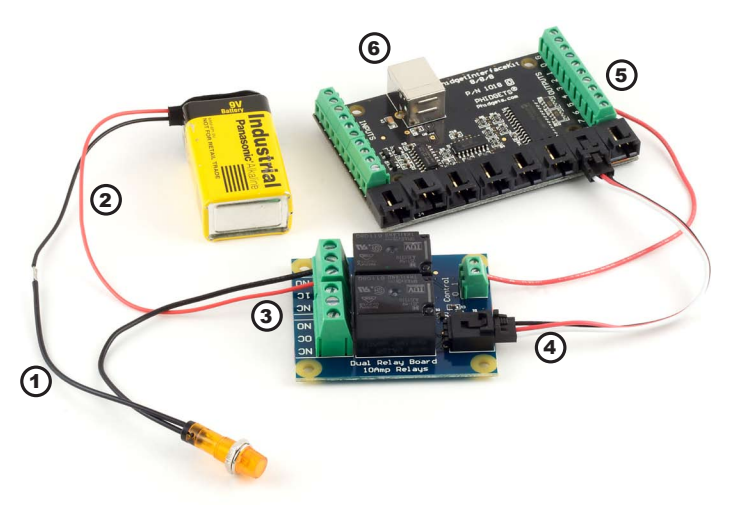

## Testing Using Windows 2000/XP/Vista

#### **Downloading the Phidgets drivers**

Make sure that you have the current version of the Phidget library installed on your PC. If you don't, do the following:

Go to www.phidgets.com >> Drivers

Download and run Phidget21 Installer (32-bit, or 64-bit, depending on your PC)

You should see the  $rac{m}{m}$  icon on the right hand corner of the Task Bar.

#### **Running Phidgets Sample Program**

Double clicking on the normal icon loads the Phidget Control Panel; we will use this program to make sure that your new Phidget works properly. Since the sensor is connected to a 1018, the computer will see only the 1018. The sensor is providing data through the Analog input it is connected to.

The source code for the InterfaceKit-full sample program can be found under C# by clicking on www.phidgets.com >> Programming.

Double Click on the **Phidget** Control Panel and make sure that the **Phidget InterfaceKit 8/8/8** is properly attached to your PC.

| Phidget Control Panel                                                                                               |                  | <u>- 🗆 ×</u> |
|----------------------------------------------------------------------------------------------------|------------------|--------------|
| General WebService                                                                                                  |                  |              |
| Library Information:<br>Phidget21 - Version 2.1.6 - Built Apr 30 2009 13:23:49<br>Phidget21.NET - Version 2.1.6.105 |                  |              |
| Locally Attached Devices: (Double click to launch UI)                                                               |                  |              |
| Device 🛆                                                                                                    | Serial<br>Number | Version      |
| Phidget InterfaceKit 8/8/8                                                                                          | 76667            | 826          |
|                                                                                                    |                  |              |
| ✓ Start Phildget Control Panel with Windows?                                                                        |                  |              |

- Double Click on Phidget InterfaceKit 8/8/8 in the Phidget Control Panel to bring up InterfaceKit-full and check that the box labelled Attached contains the word True.
- Click on the Digital Out box. A tick mark appears in the box and the bulb lights up. Click on the box again. The tick mark goes away and light goes out. If you unplug the Dual Relay Board while the light is on, it will go off. Move the bulb wire from NO to NC (Normally Closed). Now the light is on when there is no tick mark and off when there is. If

| 🛲 InterfaceKit-f  | ull                        |                                   |   |
|-------------------|----------------------------|-----------------------------------|---|
| InterfaceKit Info | 1                          | Digital In                        |   |
| Attached:         | True K                     |                                   |   |
| Name:             | Phidget InterfaceKit 8/8/8 |                                   |   |
| Serial No.:       | 39280                      |                                   |   |
| Version:          | 825                        | Analog In (2)                     |   |
| Digital Inputs:   | 8                          | 1 2 2 2 2 0 0 0   0 1 2 3 4 5 6 7 | ] |
| Digital Outputs:  | 8                          | Ratiometric Sensors               |   |
| Analog Inputs:    | 8                          | Input Sensitivity:                | ] |
|                   |                            |                                   |   |

you unplug the Dual Relay Board when the light is on, it will stay on.

3. The bottom row of the digital out shows the status of the request, while the top row displays the status of the digital output as reported by the 3051 Relay.

## Testing Using Mac OS X

- Click on System Preferences >> Phidgets (under Other) to activate the Preference Pane
- Make sure that the Phidget InterfaceKit 8/8/8 is properly attached.
- Double Click on Phidget InterfaceKit 8/8/8 in the Phidget Preference Pane to bring up the InterfaceKit-Full example. This example will function in a similar way as the Windows version, but note that it does not include an Advanced Sensor Display.

## **Programming a Phidget**

Phidgets' philosophy is that you do not have to be an electrical engineer in order to do projects that use devices like sensors, motors, motor controllers, and interface boards. All you need to know is how to program. We have developed a complete set of Application Programming Interfaces (API) that are supported for Windows, Mac OS X, and Linux. When it comes to languages, we support VB6, VB.NET, C#.NET, C, C++, Flash 9, Flex, Java, LabVIEW, Python, Max/MSP, and Cocoa.

## **Code Samples**

We have written sample programs to illustrate how the APIs are used.

Due to the large number of languages and devices we support, we cannot provide examples in every language for every Phidget. Some of the examples are very minimal, and other examples will have a full-featured GUI allowing all the functionality of the device to be explored. Most developers start by modifying existing examples until they have an understanding of the architecture.

Go to www.phidgets.com >> Programming to see if there are code samples written for your device. Find the language you want to use and click on the magnifying glass besides "Code Sample". You will get a list of all the devices for which we wrote code samples in that language.

If this is your first time writing a program to control a Phidget, you should read the Getting Started Guide for the language you are planning to use.

## **Coding for your Sensor**

Phidget analog sensors do not have their own API, but instead their output is a voltage that is converted to a digital value and accessed through the SensorValue properties and events on a PhidgetInterfaceKit. It is not possible to programmatically identify which sensor is attached to the Analog Input. Your application will need to apply any formulas from this manual to the SensorValue to translate it into usable data.

See the PhidgetInterfaceKit product manual for an overview of its API and a description of our architecture.

## Relays

A relay is an electrically-controlled switch. Although many types of electrical switches exist, a relay's mechanical nature gives it the advantage of reliability and current-switching capacity. The main disadvantage to using mechanical relays is their limited life-span, as opposed to solid state relays who do not suffer from this drawback.

## Using a Digital Output Relay

Relays have a connection scheme determined by the arrangement of contacts within the relay. Because relays are a type of switch, they are defined in the same way other electromechanical switches are defined.

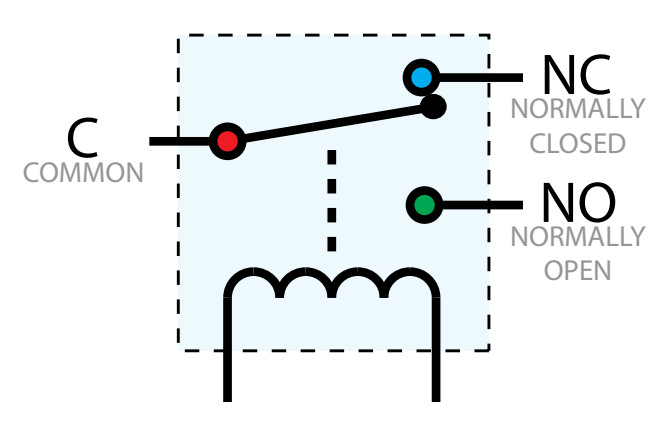

In switch schemes, the number of poles represents the number of common terminals a switch has, and the number of throws represents the number of switchable terminals that exist for each pole. The relays used in the Dual Relay Board are SPDT relays: single pole, double throw. The internal construction of this type of relay is depicted in the diagram above. Many other types of relays exist: SPST, DPDT, and DPST, to name a few.

In an SPDT relay, one of the throw terminals is labelled Normally Closed (NC), and the other is labelled Normally Open (NO). As the name indicates, the normally closed terminal is the terminal connected to common when the relay coil is not powered. When the relay coil is energized by the relay control circuit, the electromagnetic field of the coil forces the switch element inside the relay to break its contact with the normally closed terminal and make contact with the normally open terminal. The switch element would then connect the normally open terminal and the common terminal.

## **Wetting Current**

When a relay is in one switch position for a period of time, oxidation of the open contact(s) can occur. Depending upon the internal coating material of the contacts, oxide films of varying density will be displaced upon the surface of open contacts; this film acts as an insulator to current flow. When the relay is switched, a certain amount of current flowing through the contacts, known as the wetting current, is required to remove the film of oxides and ensure proper conduction. Because of this requirement, these relays are not reliable for signal switching. See the device specification on page 10 for detailed requirements.

## Load Noise

If highly inductive loads are used with the Dual Relay Board, it is recommended that a noise limiting component be used to prevent damage to the device. An MOV, TVS diode, or kickback diode (for DC applications) shunted across the load will assist in dissipating voltage transients.

## **Analog Input Cable Connectors**

Each Analog Input uses a 3-pin, 0.100 inch pitch locking connector. Pictured here is a plug with the connections labeled. The connectors are commonly available - refer to the Table below for manufacturer part numbers.

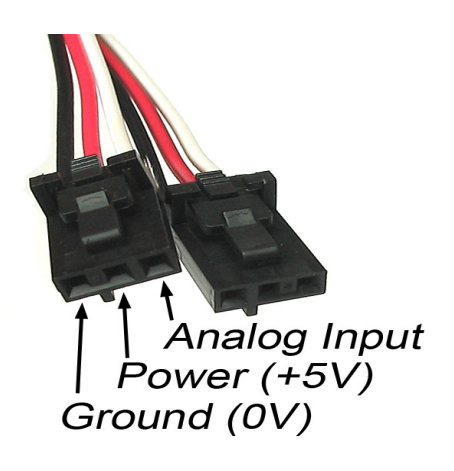

| Cable Connectors |             |                                                      |  |
|------------------|-------------|------------------------------------------------------|--|
| Manufacturer     | Part Number | Description                                          |  |
| Molex            | 50-57-9403  | 3 Position Cable Connector                           |  |
| Molex            | 16-02-0102  | Wire Crimp Insert for Cable Connector                |  |
| Molex            | 70543-0002  | 3 Position Vertical PCB Connector                    |  |
| Molex            | 70553-0002  | 3 Position Right-Angle PCB Connector (Gold)          |  |
| Molex            | 70553-0037  | 3 Position Right-Angle PCB Connector (Tin)           |  |
| Molex            | 15-91-2035  | 3 Position Right-Angle PCB Connector - Surface Mount |  |

Note: Most of the above components can be bought at www.digikey.com

## **Mechanical Drawing**

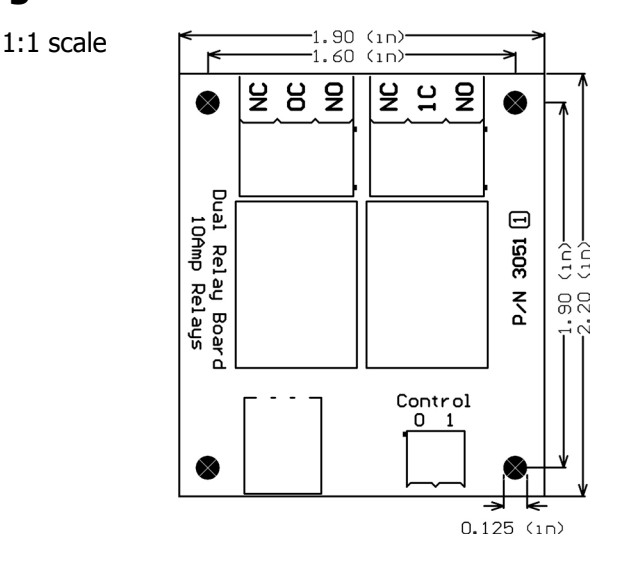

**Note:** When printing the mechanical drawing, "**Page Scaling**" in the Print panel must be set to "**None**" to avoid re-sizing the image.

## **Device Specifications**

| Characteristic                                | Value                     |  |
|-----------------------------------------------|---------------------------|--|
| Contact Resistance (max)                      | 0.1 ohms                  |  |
|                                               |                           |  |
| Minimum Switching Current (Wetting Current)   | 100 mA @ 5 V DC           |  |
| Maximum DC Switching Voltage                  | 100 V DC                  |  |
| Maximum DC Switching Current                  | 5 A                       |  |
| Maximum AC Switching Voltage                  | 250 V AC                  |  |
| Maximum AC Switching Current                  | 10 A                      |  |
|                                               | •                         |  |
| Minimum Switching Current (Wetting Current)   | 100 mA @ 5 V DC           |  |
|                                               |                           |  |
| Maximum Operating Speed (Contacts Per Minute) | 20 cpm                    |  |
| Operate time                                  | 10 ms                     |  |
|                                               |                           |  |
| Recommended Terminal Wire Size                | 12 - 24 AWG               |  |
| Terminal Wire Strip Length                    | 5 - 6mm (0.196" - 0.236") |  |

## **Product History**

| Date           | <b>Board Revision</b> | Comment                         |
|----------------|-----------------------|---------------------------------|
| October 2007   | 0                     | Product Release                 |
| September 2008 | 1                     | Bigger connectors, Bigger board |

## Support

Call the support desk at 1.403.282.7335 8:00 AM to 5:00 PM Mountain Time (US & Canada) - GMT-07:00

or

E-mail us at: support@phidgets.com